# ДОРОЖНАЯ КАРТА

# по переводу ПК «Бюджет-NEXT» с СУБД MS SQL на PostgreSQL

#### Шаг 1. Установка операционной системы

Установка операционной системы (OC) семейства Linux согласно инструкции по установке выбранной OC.

Рекомендуемая конфигурация сервера приложений Nginx (необходим отдельный сервер):

| Сервер веб | Минимальные                                        | Оптимальные требования      |             |  |  |
|------------|----------------------------------------------------|-----------------------------|-------------|--|--|
| приложений | требования<br>(до 100                              | 100-400                     | 400-500     |  |  |
|            | пользователей)                                     |                             |             |  |  |
| Процессор  | СРИ 3.0 ГГц                                        | 8 ядер СРИ                  | 24 ядра CPU |  |  |
| ОЗУ        | 4ГБ                                                | 32ГБ                        | 128ГБ       |  |  |
| HDD        | 256ГБ                                              | 256ГБ                       | 256 ГБ      |  |  |
| OC         | Альт LINUX Сервер 8 - ООО «Базальт СПО»)           |                             |             |  |  |
|            | Astra Linux® SE (Смоленск 1.7) - AO «НПО РусБИТех» |                             |             |  |  |
|            | RI                                                 | EDOS 7.3.2 (Муром) - ООО «Р | РЕД СОФТ»   |  |  |

#### Сервер СУБД должен удовлетворять следующим оптимальным требованиям:

| Сервер СУБД                | Параметры                             | Оптимальные требования<br>(на 1000-1500 пользователей) |  |  |
|----------------------------|---------------------------------------|--------------------------------------------------------|--|--|
| Процессор                  | Количество и модель процессоров       | 4 x Intel® Xeon® Gold 6xxx                             |  |  |
| 1 1                        | Количество ядер в процессоре          | 12                                                     |  |  |
| Оперативная память         | Необходимый объем                     | 256 Гб                                                 |  |  |
| Подсистема хранения данных | Раздел под базу                       | 2 Tố (RAID10)                                          |  |  |
| (встроенная в сервер или с | Раздел под временные файлы базы       | 1 Tố (RAID10)                                          |  |  |
| использованием внешнего    | Прочее (система, резервные копии и    | 1 Тб (RAID5/RAID10)                                    |  |  |
| хранилища)                 | т.д.)                                 |                                                        |  |  |
|                            | Тип дисков                            | SAS 15000rpm / SSD                                     |  |  |
|                            | Контроллер для подключения            |                                                        |  |  |
|                            | внешнего хранилища (при               |                                                        |  |  |
|                            | необходимости)                        |                                                        |  |  |
|                            | Альт LINUX Сервер 8 - ООО «Базальт    | СПО»)                                                  |  |  |
| Операционная система       | Astra Linux® SE (Смоленск 1.7) - AO « | «НПО РусБИТех»                                         |  |  |
|                            | REDOS 7.3.2 (Муром) - ООО «РЕД СОФТ»  |                                                        |  |  |
| Censen 57                  | Postgres Pro 13.х (из РОПО)           |                                                        |  |  |
| Сервер БД                  | СУБД-КС (PostgreSQL)                  |                                                        |  |  |

Клиентское рабочее место должно удовлетворять следующим требованиям:

| Клиент     | Минимальные требования        | Оптимальные требования  |  |  |
|------------|-------------------------------|-------------------------|--|--|
| Процессор  | Pentium 2 и выше              | Процессор Core i3+      |  |  |
| Разрешение | 1200* (ограниченная поддержка | ная поддержка 1920х1200 |  |  |
| экрана     | 1024-768)                     |                         |  |  |
| ОЗУ        | 2ГБ и выше                    | 8ГБ                     |  |  |
| HDD        | 256GB                         | 512GB и выше            |  |  |
| OC         | Linux                         | Linux                   |  |  |

Конфигурация для сервера приложений указана из расчета до 500 одновременно работающих пользователей. При превышении данного количества рекомендуется использование нескольких серверов приложений, количество которых зависит от расчетной нагрузки, и дополнительного сервера для балансировки нагрузки.

Указанная конфигурация сервера СУБД рассчитана на 1000-1500 одновременно работающих пользователей. Для расчета требований к оборудованию при другой нагрузке рекомендуется связаться с разработчиками ПК.

Вспомогательные сервисы (СУБД PostgreSQL кэша, сервис ОД и прочие) могут располагаться на одном или нескольких физических серверах, разбитых на несколько виртуальных серверов для обеспечения возможности перераспределения нагрузки. Каждый виртуальный сервер должен соответствовать следующим минимальным требованиям:

| Tyundhidhi coppep gennen coordererbedurb enegyionghin minimusbibin ipecobaninum. |                          |  |  |  |
|----------------------------------------------------------------------------------|--------------------------|--|--|--|
| Сервер                                                                           | Минимальные требования   |  |  |  |
| Процессор                                                                        | Intel® Xeon® Silver 4110 |  |  |  |
| ОЗУ                                                                              | 4ГБ                      |  |  |  |
| HDD                                                                              | 256ГБ                    |  |  |  |
| OC                                                                               | Linux                    |  |  |  |

#### Требования к каналам связи

Должен быть реализован удаленный доступ через IP соединение или любое соединение, поддерживающее IP или IPX инкапсуляцию (PPP и т.д.), имеющее скорость от 100 Мбит/с и выше.

# Дополнительное ПО

- 1. Для вывода печатных форм (при использовании внешнего приложения) документов и отчетов может использоваться как внутренний редактор, так и офисный пакет, зарегистрированный в РОПО («Мой офис» или иной).
- 2. Для работы с электронной подписью (ЭП) необходимо установить и настроить систему ЭП (CryptoPro версии 5.0).

При наличии необходимости использования электронной подписи должны учитываться требования, накладываемые крипто-провайдером.

Рекомендуется для пользователей распараллелить:

обработку сервисов входящих обращений к данным и к обновлениям версий ПО на сервере обработки сервисов;

- исполнение SQL-запросов на сервере ПК «Бюджет-NEXT».

Организация работ на одном сервере возможна, но в этой конфигурации его ресурсы CPU и O3V для исполнения SQL-запросов будут вынужденно распределяться, в том числе и на исполнение сервисов, что негативно скажется на производительности.

# Шаг 2. Установка СУБД PostgreSQL Установка и настройка «СУБД-КС Docker» версии 14.6

«СУБД-КС Docker» тестировалась на следующем ПО:

Alt Server 10.0, AlterOS 7.5, Astra Linux SE 1.7, CentOS 8, RedOS 7.2, RedOS 7.3.1, RED OS 7.3.2, ROSA Enterprise Linux Server 7.3, «Альт Рабочая станция К» (версия 10).

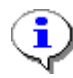

Рекомендуется ознакомиться с возможными ошибками и методами их решения, описание приведено в п. 11.

- 1. Для соединения с Linux -сервером используйте:
- терминал в случае наличия графического интерфейса Linux-системы.

- клиент PuTTY для удаленного соединения с Linux -машиной. Для соединения заполните поля как показано на рисунке и нажмите [Соединиться] (*Рисунок* 1).

| Настроики PullY                                                                                                    |                                                                                                    |
|----------------------------------------------------------------------------------------------------|----------------------------------------------------------------------------------------------------|
| Разделы:                                                                                                    |                                                                                                    |
| 🔲 Сеанс 🔺                                                                                                    | Основные настройки сеанса PuTTY                                                                                                    |
| <ul> <li>Сеянс</li> <li>Сеянс</li> <li>Сеннски</li> <li>Средни</li> <li>Количентарий</li> <li>Количентарий</li> <li>Терминал</li> <li>Чеснерии</li> <li>Клавиатра</li> <li>Уведоннения</li> <li>Особенности</li> <li>Особенности</li> <li>Особенности</li> <li>Въединай вид</li> <li>Поселение</li> <li>Въединай вид</li> <li>Поселение</li> <li>Въединай вид</li> <li>Поселение</li> <li>Бъединай вид</li> <li>Поселение</li> <li>Данъве</li> <li>Соединение</li> <li>Данъве</li> <li>Приски</li> </ul> | Ochobelue Hactpoliku ceakos PuTTY<br>Vicasute appec, r. koropoky xotne noaknovatuca<br>Mea xocta kon IP appec)<br>Tonice Ceak-politic<br>Tehnel © SH Raw Riogin Senal ADB<br>Yhpanenek ceak-caki<br>Goopewrtu (d)<br>Vaannu<br>Hease nanka |
| - Telnet                                                                                                    |                                                                                                    |
| Hogin                                                                                                    |                                                                                                    |
| < Ⅲ →                                                                                                    | закрывать окно при выходе:<br>Всегда Никогда ® Только вручную                                                                                                    |
| О Программе                                                                                                    | Соединиться Вновом окне Отмена                                                                                                    |

Рисунок 1. Настройки РиТТҮ

2. Далее необходимо работать через root-а, поэтому введите:

|  | sudo su |
|--|---------|
|--|---------|

- 3. Введите пароль для гоот-пользователя.
- 4. Проверьте, установлен ли «Docker-CE». Для этого введите:

```
docker -v
```

Если отобразится информация о версии установленного «Docker-CE» как показано на рисунке, то пропустите следующий п.5 (*Рисунок* 2).

[root@localhost ~]# docker -v Docker version 20.10.21, build baeda1f [root@localhost ~]#

Рисунок 2. Информация о версии установленного «Docker-CE»

5. Скачайте и распакуйте архив «Docker-CE». Для этого введите:

```
wget -0 /opt/dks-docker-ce-20.10.21.tar.gz
https://keysystems.ru/files/web/Linux/docker/dks-docker-ce-20.10.21.tar.gz --no-
check-certificate
tar -C /opt/ -xvf /opt/dks-docker-ce-20.10.21.tar.gz
```

Установите «Docker-CE». Для этого выполните команду:

bash /opt/dks-docker-ce-20.10.21/install.sh

При успешной установке «Docker-CE» получите следующие сообщения (Рисунок 3).

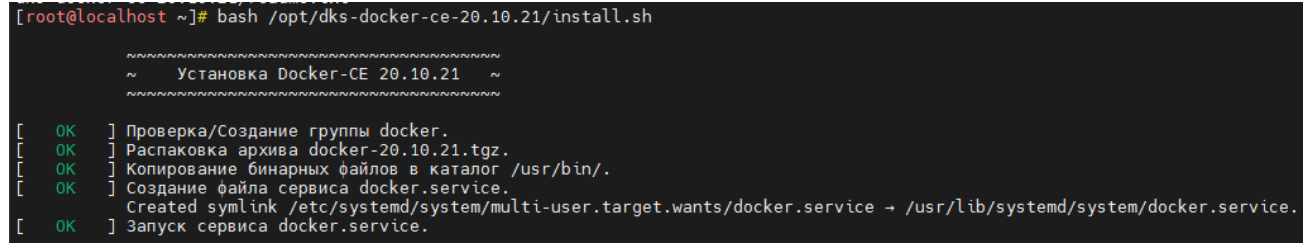

Рисунок 3. Сообщения установки «Docker-CE»

6. Скачайте и распакуйте архив «СУБД-КС Docker» (*Рисунок* 4):

```
wget -0 /opt/dks-pgsqlks-14.6_d11.tar.gz
https://keysystems.ru/files/web/Linux/pgsqlks/14.6/dks-pgsqlks-14.6_d11.tar.gz --
no-check-certificate
tar -C /opt/ -xvf /opt/dks-pgsqlks-14.6_d11.tar.gz
```

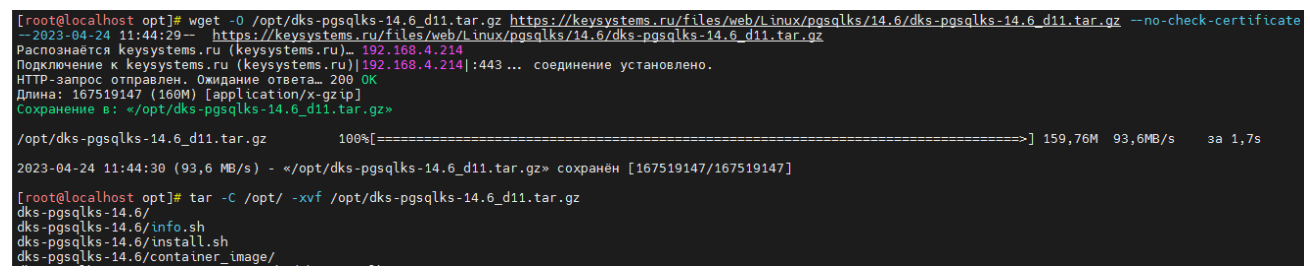

Рисунок 4. Распаковка «Docker-CE»

7. Изучите параметры установки (Рисунок 5):

```
bash /opt/dks-pgsqlks-14.6/install.sh -help
```

| [root@localhost opt]# bash /opt/dks-pgsqlks-14.6/install.shhelp |             |                                                                      |  |  |  |
|-----------------------------------------------------------------|-------------|----------------------------------------------------------------------|--|--|--|
| параметры по умолчанию описание                                 |             |                                                                      |  |  |  |
| -p  port                                                        | 5434        | порт СУБД                                                            |  |  |  |
| -pwd password                                                   | 1           | пароль, который присваивается суперпользователям СУБД dbo и postgres |  |  |  |
| -l  locale                                                      | ru_RU.UTF-8 | локаль для инициализации кластера СУБД                               |  |  |  |
| -shm shm_size                                                   | 256         | размер shared memory при создании контейнера в MB                    |  |  |  |
| -cs  contsoft                                                   | docker      | ПО контейнерезации (docker или podman)                               |  |  |  |

Рисунок 5. Параметры установки «Docker-CE»

Детальное описание работы с «СУБД-КС Docker» содержится в файле «readme.txt». Для его просмотра выполните команду:

cat /opt/dks-pgsqlks-14.6/readme.txt

8. Установите «СУБД-КС Docker» порт 5432(пример) с паролем «123» (пример) на пользователя dbo и postgres в Docker (возможна проблема при установке, см. пункт 11). Сначала определите установленные locale.

Для этого выполните команду:

locale -a | grep ru

Пример вывода (Рисунок 6).

| [root@localhost | opt]# | locale | -a | grep | ru |
|-----------------|-------|--------|----|------|----|
| ru_RU           |       |        |    |      |    |
| ru_RU.iso88595  |       |        |    |      |    |
| ru RU.koi8r     |       |        |    |      |    |
| ru_RU.utf8      |       |        |    |      |    |
| russian         |       |        |    |      |    |
| ru_UA           |       |        |    |      |    |
| ru_UA.koi8u     |       |        |    |      |    |
| ru_UA.utf8      |       |        |    |      |    |

Рисунок 6. Пример вывода

Установите СУБД (Рисунок 7):

bash /opt/dks-pgsqlks-14.6/install.sh -p 5432 -pwd 123 -cs docker -l ru\_RU.utf8

| [ro      | ot@lo | calhost opt]# bash /opt/dks-pgsqlks-14.6/install.sh -p 5432 -pwd 123 -cs docker -l ru_RU.utf8                                              |
|----------|-------|----------------------------------------------------------------------------------------------------|
|          |       |                                                                                                    |
|          |       | ~ Установка контейнера СУБД-КС 14.6                                                                                                    |
|          |       | ~ порт : 5432                                                                                                    |
|          |       | ~ контейнеризация : docker                                                                                                    |
|          |       | ~~~~~~~~~~~~~~~~~~~~~~~~~~~~~~~~~~~~~~~                                                                                                    |
| г        |       | ] Проверка доступности порта 5432 ПО "сервер СУБД".                                                                                        |
| ř        |       | Проверка корректности значения "256" параметра контейнера "Shared Memory".                                                                 |
| Ĩ        |       | ] Проверка работы сервиса ПО "Docker" (docker.service).                                                                                    |
| Ī        |       | ] Создание пользователя ks-postgres.                                                                                                    |
|          |       | Группа ks-postgres существует.                                                                                                    |
|          |       | Пользователь ks-postgres существует.                                                                                                    |
| 1        |       | ] Загрузка эталонного локального oбраза pgsqlks-14.6 из архива ksdeb11_pgsqlks-14.6_image.tar.                                             |
| <u> </u> |       | ] Построение конечного oбраза pgsqlks-14.6_5432 на базе эталонного.                                                                        |
| ļ        |       | ] Создание контейнера pgsqlks-14.6_5432 и запуск в docker.                                                                                 |
| ļ        |       | ] Запуск контейнера pgsqlks-14.6_5432.                                                                                                    |
| Ļ        | 0K    | ј Удаление эталонного локального образа pgsqlks-14.6.                                                                                      |
| L        |       | Jilepeknovenue nokanu kohteuhepa ha "ru_RU.utt8".                                                                                          |
| F        |       | Khāctep Lybų pgsqlks-14.6 He cyщectbyet, cosdaem                                                                                           |
| Ļ        | OK    | ] Cosglanue knactepa CVBL posolko 14.0.                                                                                                    |
| ŀ        |       | J Saniyak depiseba ang pang ang pang ang pang ang pang ang ang ang ang ang ang ang ang ang                                                 |
| ŀ        | OK    | Consume/conserving non-constraint do                                                                                                    |
| l F      | OK    | Constante couperant indisousatein duo.                                                                                                    |
| ĥ        | OK    |                                                                                                    |
| ř        | 0K    | Гервер СУБЛ разаlks-14.6 лоступен в сети по порту 5432.                                                                                    |
| ř        |       | Octahorka konteŭhena pospiks-14.6 5432.                                                                                                    |
|          |       | Created symlink /etc/systemd/system/multi-user.target.wants/pgsglks-14.6 5432.service → /usr/lib/systemd/system/pgsglks-14.6 5432.service. |
| Ε        |       | ] Запуск се́рвиса pgsqlks-14.6_5432.service.                                                                                               |

Рисунок 7. Установка контейнера «СУБД-КС»

9. Проверьте работоспособность. Для этого в клиенте укажите необходимые параметры: имя пользователя - «dbo», пароль, СУБД «PostgreSQL», сервер – «ipадрес:порт», база данных – «postgres (Управление БД)», и нажмите [Войти] (*Рисунок 8*).

| Э Бюджет-СМА                | РТ Про 22.1.29.11150         |                   | ? X            |
|-----------------------------|------------------------------|-------------------|----------------|
| Б                           | <b>ОДЖЕТ</b> <sup>сман</sup> | т                 |                |
| Регистрация                 | Профиль:                     |                   | - 1            |
| 4                           | Имя пользователя             | dbo               | <b>~</b>       |
| Б                           | Пароль:                      | •••               | Забыли пароль? |
| Обновление                  | СУБД:                        | PostgreSQL        |                |
| Внешний вид                 | Сервер:                      | 10.38.46.127:5432 |                |
| L <b>ф</b><br>Дополнительно | База данных:                 | postgres          |                |
|                             |                              |                   |                |
|                             |                              |                   |                |
|                             |                              |                   |                |
|                             |                              |                   |                |
|                             |                              | Войти             | Отмена         |

Рисунок 8. Проверка подключения

После успешного подключения к СУБД «PostgreSQL» увидим следующее окно: (*Рисунок 9*).

| 💽 postgres (dbo) - Бюджет-СМАРТ 22.1.29.11150                                                                         |         |
|----------------------------------------------------------------------------------------------------|---------|
| Настройки Сервис Справка Выход                                                                                        |         |
| 🐻 🞚 🖺 🍣    🏨 + 🅦 🔶 + 💽 + 🔗 +   🔂 +                                                                                    | <u></u> |
| [10.38.46.127:5432 - dbo] - Управление 🛛 🛠                                                                            |         |
| © Поиск<br>□- 🗐 10.38.46.127:5432<br>□- De Базы Данных<br>□- De Базы Данных<br>□- De Базы Данных<br>□- De Базы Данных |         |
|                                                                                                    |         |
| 10.38.46.127:5432.postgres (dbo)                                                                                      | â       |

Рисунок 9. Управление базами данных

- 10. Возможные проблемы (следующие действия необходимо выполнить перед началом установки «СУБД-КС Docker»):
- 11. Ошибка на этапе построения конечного образа:

OCI runtime create failed: container\_linux.go:346: starting container process caused "process\_linux.go:297: applying cgroup configuration for process caused \"open /sys/fs/cgroup/docker/a128d2d4e788b100547e0fe2c85f363ea109007b5fb15a9b8f8324a0fdc1d9f8/cpus et.cpus.effective: no such file or directory\"": unknown

Решение:

(RedOS MUROM 7.3.1) Внимание, последняя команда перегрузит хост:

sudo grubby --update-kernel=ALL --args="systemd.unified\_cgroup\_hierarchy=0"
reboot

(«Альт Рабочая станция К» (версия 10))

Измените конфигурационный файл, а именно, добавьте значение «systemd.unified\_cgroup\_hierarchy=0». В итоге должно получиться так (*Рисунок 10*):

mcedit /etc/default/grub

iRUB\_CMOLINE\_LINUX\_DEFAULT=' quiet resume=/dev/disk/by-uuid/2609a351-04bc-4cd1-b58a-61452061dac9 panic=30 splash systemd.unified\_cgroup\_hierarchy=0"
RRUB\_CFRUINX='tailsafe vga=normal'
RRUB\_CFRUINX='uto'
RRUB\_CFAULT='saved'
RRUB\_DEFAULT='saved'
RRUB\_DEFAULT='saved'
RRUB\_DAVEDULFPAULT='s a deprecated parameter not supported by upstream
t sis support in 05 ALT is not guaranteed in future releases -t use gRUB\_DACKROUND instead for branding development
RRUB\_COLOR\_NORMAL=light-orgay/black

Рисунок 10. Исправление ошибки на этапе построения конечного образа

Данный IP адрес является адресом сервера СУБД PostgreSQL.

#### Шаг 3. Миграция базы данных

Миграция базы данных ПК «Бюджет-NEXT» на СУБД PostgreSQL осуществляется с помощью программного комплекса «Миграция-КС».

Инструкция по миграции размещена на сайте разработчика по адресу: <u>https://www.keysystems.ru/upload/ipp/importozameshcheniye/doc/Pyководство</u> администратора по миграции баз данных из MSSQL в PostgreSQL.pdf

# Шаг 4. Обновление базы данных на PostgreSQL

Обновление базы данных выполняется с помощью приложения «Центр обновления баз данных». После запуска приложения на вкладке **Параметры соединения** укажите параметры для подключения к серверу PostgreSQL и нажмите кнопку [Подключиться] (*Рисунок 11*).

| 😲 Центр обновлений, версия 2.1.1916                                                                                                |                                                                                                    |                                                                    |                       |           |            |            |
|----------------------------------------------------------------------------------------------------|----------------------------------------------------------------------------------------------------|--------------------------------------------------------------------|-----------------------|-----------|------------|------------|
| 0 0 🗖 0                                                                                                    |                                                                                                    |                                                                    |                       | Обновлени | е Миграция | Управление |
| Параметры подключения < Поставщик СУБД Роstgre Адрес (имя) сервера 10.38.46.221 Порт сервера 5434 Экземпляр сервера Логин СУБД dbo | Операция<br>Обновить базу данных<br>Создать новую базу данных<br>Загрузить обновления<br>Выберите базу данных<br>Найти<br>Ч МЕВ-Торги<br>Администратор-Д lite<br>Администратор-Д lite<br>Администратор-Д для подр<br>Ф Аналитика-СМАРТ<br>База данных кэша<br>Бюджет-СМАРТ | Выберите обновления, патчи или дополнения<br>С Обновления  К Найти |                       |           |            |            |
|                                                                                                    | Задачи                                                                                                    |                                                                    |                       |           | •          | + х        |
| соединение с сервисом обновлений                                                                                                   | установлено.                                                                                                    | Сервис: upda                                                       | ite.keysystems.ru:443 | - 10:07 C | ервер: NA  |            |

Рисунок 11. Окно параметров соединения с сервером БД

На вкладке Составление задач выберите нужную базу данных, перейдите в раздел Патчи, установите курсор на строку с именем БД и нажмите кнопку [Выполнить] (*Рисунок 12*).

| 🕵 Центр обновлений, версия 2.1.1916                                |                                                                                                    |                                                                                                    |  |  |  |  |  |  |  |
|--------------------------------------------------------------------|----------------------------------------------------------------------------------------------------|----------------------------------------------------------------------------------------------------|--|--|--|--|--|--|--|
| 0 0 🗖 0                                                            |                                                                                                    |                                                                                                    |  |  |  |  |  |  |  |
| Параметры подключения < Поставщик СУБД Postgre Adpec (имя) сервера | Операция<br>Обновить базу данных<br>Создать новую базу данных<br>Загрузить обновления                                                                        | <ul> <li>Резервное копирование базы данных по указанному пути</li> <li>Резервное копирование базы данных перед каждым обновлением</li> <li>Удалить резервную копию при успешном обновлении</li> <li>Резервная копия</li> </ul> |  |  |  |  |  |  |  |
| 10.38.46.221 <b>т</b><br>Порт сервера<br>5434 <b>т</b>             | База данных<br>С Найти<br>() razr_231_add1_pg                                                                                                    | Выберите обновления, патчи или дополнения           Выберите обновления, патчи или дополнения           Патчи         Найти           • 204601, (2216606)         (i)                                                          |  |  |  |  |  |  |  |
| Экземпляр сервера                                                  | razr_231_add1_test0_pg<br>razr_231_add1_test0_pg_test_liana<br>razr_231_add1_test1_2_pg<br>razr_231_add1_test2_pg<br>razr_231_test00_pg<br>razr_231_test2_pg | <ul> <li>206110, 23.01 (2216630)</li> <li>200865, 23.01 (2216634)</li> <li>206163, 23.01 (2216637)</li> <li>208584, (2216678)</li> </ul>                                                                                       |  |  |  |  |  |  |  |
| Пароль СУБД<br>Введите пароль                                      | Задачи                                                                                                    | + X                                                                                                    |  |  |  |  |  |  |  |
| Отключиться<br>Комплекс: "Бюджет-СМАРТ" Версия                     | 23.01 Сборка: 6221                                                                                                    | Сервис:         update.keysystems.ru:443 - 10:20         Сервер:         10:38.46.221 - 10:20         Выполни                                                                                                    |  |  |  |  |  |  |  |

Рисунок 12. Список доступных патчей для выбранной БД

# Шаг 5. Настройка каналов баз данных в ПК «Интеграция-КС»

В ПК «Интеграция-КС» для каналов баз данных ПК «Бюджет-NEXT» необходимо в настройке DATABASE.SCHEMA указать значение «ks\_rms» (*Рисунок 13*).

| 🚹 HOME   🔯 <u>SERVICE</u>   🚁 <u>CHANNELS</u>   😔 JOBS   🔜 <u>SERVER</u>   🔤 <u>LICENSE</u>   🕢 HELP 👻   🚽 <u>EXIT</u> |               |                                  |                     |        |            |                                              |  |  |  |
|----------------------------------------------------------------------------------------------------|---------------|----------------------------------|---------------------|--------|------------|----------------------------------------------|--|--|--|
| 🏨 Channel #388 - View - [OPENED]                                                                                       |               |                                  |                     |        |            |                                              |  |  |  |
|                                                                                                    |               |                                  |                     |        |            |                                              |  |  |  |
|                                                                                                    |               |                                  |                     |        |            |                                              |  |  |  |
|                                                                                                    | Info Settings |                                  |                     |        |            |                                              |  |  |  |
| E View/Edit                                                                                                    |               |                                  |                     |        |            |                                              |  |  |  |
| -                                                                                                    | #             | Name                             | Value               | Туре   | Format     | Comment                                      |  |  |  |
|                                                                                                    | 11833         | CHANNEL.AUTO_OPEN                | Yes                 | Bool   | Yes No     | Автоматически открывать канал                |  |  |  |
|                                                                                                    | 11834         | CHANNEL.AUTO_RUN                 | Yes                 | Bool   | Yes No     | Автоматически запускать канал                |  |  |  |
|                                                                                                    | 13868         | CHANNEL.CONNECTION_IDLE.INTERVAL | 00:05:00            | Time   | {чч:мм:cc} | Периодичность проверки долгоживущих и неиспо |  |  |  |
|                                                                                                    | 11848         | DATABASE.REPAIR_SP               | rms_Repair          | String |            | Имя хранимой процедуры восстановления БД     |  |  |  |
| -                                                                                                    | 11849         | DATABASE.REPAIR_SP.ENABLED       | Yes                 | Bool   |            | Вызывать хранимую процедуру                  |  |  |  |
| -                                                                                                    | 13092         | DATABASE.REPAIRAFTER_SP          | rms_repairafter     | String |            | Имя хранимой процедуры после восстановления  |  |  |  |
|                                                                                                    | 13093         | DATABASE.REPAIRAFTER_SP.ENABLED  | Yes                 | Bool   |            | Вызывать хранимую процедуру                  |  |  |  |
|                                                                                                    | 11850 (       | DATABASE.SCHEMA                  | ks_rms              | String |            | Имя схемы БД                                 |  |  |  |
|                                                                                                    | 11851         | DATABASE.STATUS_SP               | rms_MessageStatusCh | String |            | Имя хранимой процедуры уведомления об измен  |  |  |  |
|                                                                                                    | 11862         | MESSAGE.SCAN.ENABLED             | Yes                 | Bool   |            | Вкл/Выкл сканирование новых сообщений        |  |  |  |
|                                                                                                    | 11863         | MESSAGE.SCAN.INTERVAL            | 00:00:10            | Time   | {чч:мм:cc} | Интервал проверки новых сообщений            |  |  |  |
|                                                                                                    | 11864         | MESSAGE.SCAN.PORTION             | 1000                | Int    |            | Размер порции сообщений                      |  |  |  |
|                                                                                                    | 11865         | MESSAGE.SCAN.THREADS             | 4                   | Int    |            | Число потоков обработки                      |  |  |  |
| 💋 Diagnostic                                                                                                    |               |                                  |                     |        |            |                                              |  |  |  |

Рисунок 13. Окно редактирования канала, вкладка Settings